## Comment enregistrer un cheval né après le 01.01.2011 ?

- Aller sur la page Login (pour y accéder, voir « Se connecter avec son numéro d'utilisateur et son mot de passe »)
- Cliquer sur « Notifications »

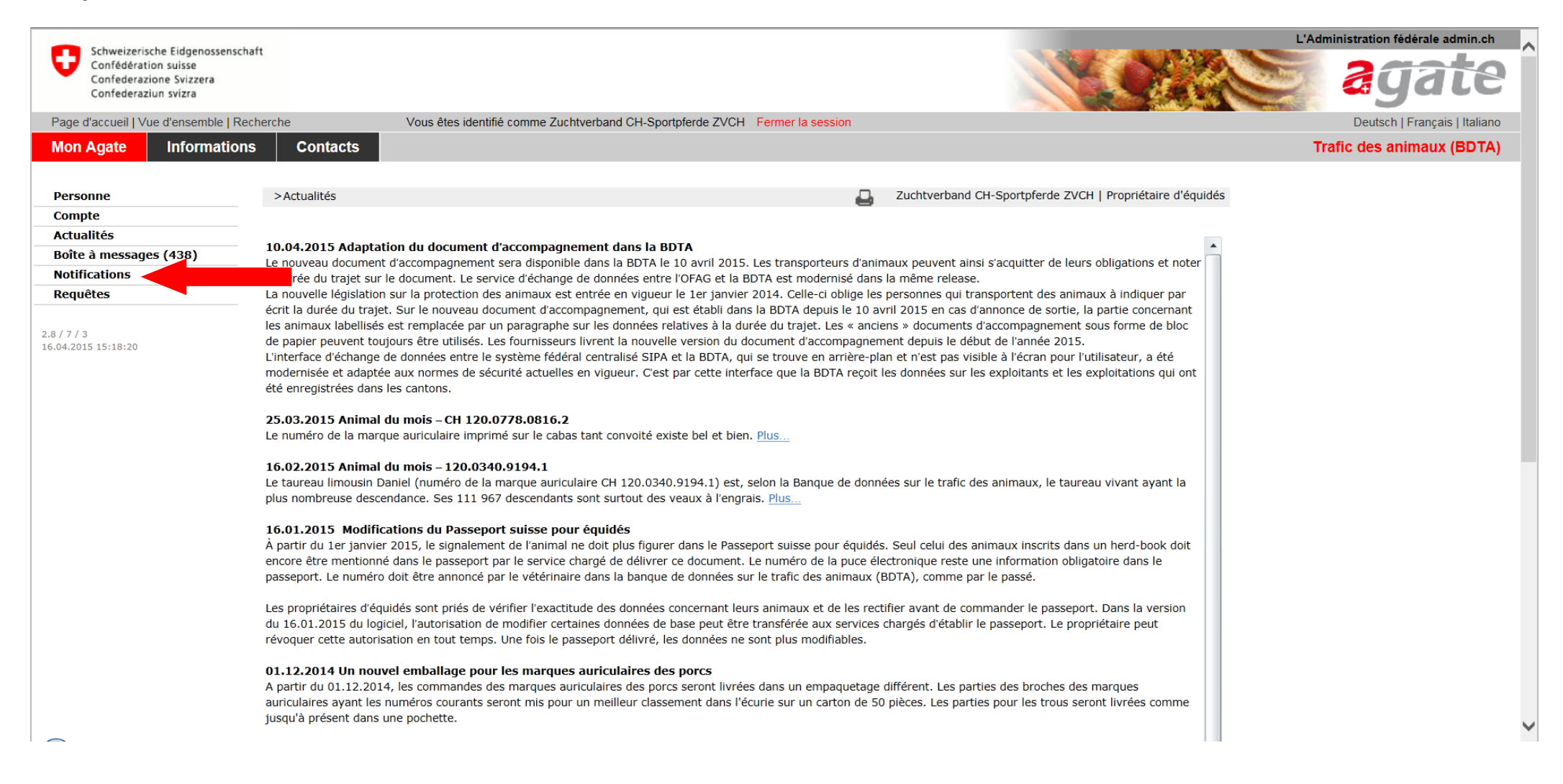

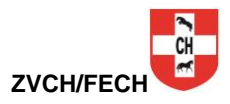

## - Cliquer sur « Equidés » puis sur « Naissance »

| Cohwaizarischa Eidaanassanscha                                            |                                                                                                    | L'Administration fédérale admin.ch |  |  |  |  |  |
|---------------------------------------------------------------------------|----------------------------------------------------------------------------------------------------|------------------------------------|--|--|--|--|--|
| Confédération suisse<br>Confédérazione Svizzera<br>Conféderaziun svizzera |                                                                                                    | agate                              |  |  |  |  |  |
| Page d'accueil   Vue d'ensemble   Rec                                     | herche Vous êtes identifié comme Zuchtverband CH-Sportpferde ZVCH Fermer la session                                                                                                    | Deutsch   Français   Italiano      |  |  |  |  |  |
| Mon Agate Informations                                                    | Contacts                                                                                                    | Trafic des animaux (BDTA)          |  |  |  |  |  |
|                                                                           |                                                                                                    |                                    |  |  |  |  |  |
| Personne                                                                  | >Actualités Zuchtverband CH-Sportpferde ZVCH   Propriétaire d'équidés                                                                                                    |                                    |  |  |  |  |  |
| Compte                                                                    |                                                                                                    |                                    |  |  |  |  |  |
| Actualités                                                                |                                                                                                    |                                    |  |  |  |  |  |
| Boîte à messages (438)                                                    | 10.04.2015 Adaptation du document d'accompagnement dans la BDTA                                                                                                    |                                    |  |  |  |  |  |
| Notifications                                                             | La durée du trajet sur le document. Le service d'échange de données entre l'OFAS et la BDTA est modernisé dans la même release.                                                                                                    |                                    |  |  |  |  |  |
| Equidés                                                                   | La nouvelle législation sur la protection des animaux est entrée en vigueur le 1er janvier 2014. Celle-ci oblige les personnes qui transportent des animaux à indiquer par                                                                                                    |                                    |  |  |  |  |  |
| Naissance                                                                 | bjet. Sur le nouveau document d'accompagnement, qui est établi dans la BDTA depuis le 10 avril 2015 en cas d'annonce de sortie, la partie concernant                                                                                                    |                                    |  |  |  |  |  |
| Importation                                                               | tes animaux labelines est remplacee par un paragraphe sur les données relauves à la durée du trajet. Les « anciens » documents d'accompagnement sous forme de bioc<br>de papier peuvent toutours être utilisés. Les fournisseus livrent la pouvelle version du document d'accompagnement depuis le début de l'année 2015. |                                    |  |  |  |  |  |
| Déplacement                                                               | L'interface d'échange de données entre le système fédéral centralisé SIPA et la BDTA, qui se trouve en arrière-plan et n'est pas visible à l'écran pour l'utilisateur, a été                                                                                                    |                                    |  |  |  |  |  |
| Mort / Euthanasie                                                         | modernisée et adaptée aux normes de sécurité actuelles en vigueur. C'est par cette interface que la BDTA reçoit les données sur les exploitants et les exploitations qui ont                                                                                                    |                                    |  |  |  |  |  |
| Remise / Vente                                                            | ete enregistrees dans les cantons.                                                                                                    |                                    |  |  |  |  |  |
| Acquisition                                                               | 25.03.2015 Animal du mois – CH 120.0778.0816.2                                                                                                    |                                    |  |  |  |  |  |
| Requêtes                                                                  | Le numéro de la marque auriculaire imprimé sur le cabas tant convoité existe bel et bien. <u>Plus</u>                                                                                                    |                                    |  |  |  |  |  |
|                                                                           | 16.00.2015 Animal du mais 120.0240.0104.1                                                                                                    |                                    |  |  |  |  |  |
| 2.8 / 7 / 3<br>16.04.2015 15:18:20                                        | 10.02.2013 Animal au mois - 120.0340.9194.1<br>Le taureau limousin Daniel (numéro de la marque auriculaire CH 120.0340.9194.1) est, selon la Banque de données sur le trafic des animaux. Le taureau vivant avant la                                                                                                    |                                    |  |  |  |  |  |
|                                                                           | plus nombreuse descendance. Ses 111 967 descendants sont surtout des veaux à l'engrais. Plus                                                                                                    |                                    |  |  |  |  |  |
|                                                                           |                                                                                                    |                                    |  |  |  |  |  |
|                                                                           | 10.01.2015 Modifications du Passeport suisse pour equides<br>à partir du Ler janvier 2015 le signalement de l'animal ne doit huis figurer dans le Passenort suisse nour équidés. Seul celui des animaux inscrits dans un herd-book doit                                                                                   |                                    |  |  |  |  |  |
|                                                                           | encore être mentionné dans le passeport par le service chargé de délivrer ce document. Le numéro de la puce électronique reste une information obligatorie dans le                                                                                                    |                                    |  |  |  |  |  |
|                                                                           | passeport. Le numéro doit être annoncé par le vétérinaire dans la banque de données sur le trafic des animaux (BDTA), comme par le passé.                                                                                                    |                                    |  |  |  |  |  |
|                                                                           | Les propriétaires d'équidés cont priés de vérifier l'exactitude des données concernant leurs animaux et de les rectifier avant de commander la passenort. Dans la version                                                                                                    |                                    |  |  |  |  |  |
|                                                                           | du 16.01.2015 du logiciel, l'autorisation de modifier certaines données de base peut être transférée aux services chargés d'établir le passeport. Le propriétaire peut                                                                                                    |                                    |  |  |  |  |  |
|                                                                           | révoquer cette autorisation en tout temps. Une fois le passeport délivré, les données ne sont plus modifiables.                                                                                                    |                                    |  |  |  |  |  |
|                                                                           | 01.10.2014 Un nouvel emballage nouv les marques auxiculaires des nerss                                                                                                    |                                    |  |  |  |  |  |
|                                                                           | A partir du 01.12.2014, les commandes des margues auriculaires des porcs seront livrées dans un empaguetage différent. Les parties des broches des margues                                                                                                    |                                    |  |  |  |  |  |
|                                                                           | auriculaires ayant les numéros courants seront mis pour un meilleur classement dans l'écurie sur un carton de 50 pièces. Les parties pour les trous seront livrées comme                                                                                                    |                                    |  |  |  |  |  |
|                                                                           | jusqu'à présent dans une pochette.                                                                                                    | ~                                  |  |  |  |  |  |
|                                                                           |                                                                                                    |                                    |  |  |  |  |  |
|                                                                           |                                                                                                    |                                    |  |  |  |  |  |

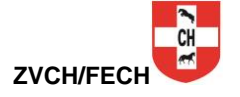

- ▲ -Si la mère du poulain n'est pas encore enregistrée, il faut commencer par enregistrer la mère. Vous avez besoin du numéro UELN de la mère pour pouvoir enregistrer le poulain. Pour les juments avec des papiers étrangers, vous trouverez le numéro UELN directement dans le passeport. La mère du poulain devra être enregistrée en tout premier.
- Remplir les champs connus (Les champs avec une \* sont obligatoires)

| Confédération suisse<br>Confederazione Svizzera<br>Confederaziun svizra |                                    |                                                 |                                                           | Sagate -                      |
|-------------------------------------------------------------------------|------------------------------------|-------------------------------------------------|-----------------------------------------------------------|-------------------------------|
| Page d'accueil   Vue d'ensemble   R                                     | echerche Vous êtes id              | lentifié comme Zuchtverband CH-Sportpferde ZVCH | Fermer la session                                         | Deutsch   Français   Italiano |
| Mon Agate Information                                                   | s Contacts                         |                                                 |                                                           | Trafic des animaux (BDTA)     |
| Personne                                                                | >Notifications >Equidés >Naissance | 3                                               | Zuchtverband CH-Sportpferde ZVCH   Propriétaire d'équidés |                               |
| Compte                                                                  |                                    |                                                 |                                                           |                               |
| Actualités                                                              |                                    |                                                 |                                                           |                               |
| Boîte à messages (438)                                                  | 1. Données de base 2. Signaler     | nent élémentaire 3. Organisation professio      | nnelle 4. Service émetteur du passeport équin             |                               |
| Notifications                                                           |                                    |                                                 |                                                           |                               |
| Equides                                                                 | Date de naissance *                | 15 🗮 💆                                          |                                                           |                               |
| Importation                                                             | Numéro de herd-book                |                                                 |                                                           |                               |
| Déplacement                                                             |                                    |                                                 | Numéro BDTA ·                                             |                               |
| Mort / Euthanasie                                                       | Numéro BDTA *                      |                                                 | Numéro de l'exploitation/écurie où le poulain est         |                               |
| Remise / Vente                                                          | Naissance multiple                 |                                                 | Numero de l'exploitation/cedite ou le poulait est.        |                               |
| Acquisition                                                             | Name de Hawimal W                  |                                                 |                                                           |                               |
| Requêtes                                                                | Nom de l'animai *                  |                                                 |                                                           |                               |
|                                                                         | Espèce *                           | <b>•</b>                                        |                                                           |                               |
| 2.8 / 7 / 3<br>16.04.2015 15:18:20                                      | Sous-espèce                        |                                                 |                                                           |                               |
|                                                                         | Race *                             | •                                               |                                                           |                               |
|                                                                         | Couleur *                          | •                                               |                                                           |                               |
|                                                                         | Sexe *                             | •                                               |                                                           |                               |
|                                                                         | UELN (Mère)                        | •                                               |                                                           |                               |
|                                                                         | UELN (mère) *                      |                                                 |                                                           |                               |
|                                                                         | UELN (Mère génétique)              |                                                 | Nécessaire seulement en cas de transfert d'embryon        |                               |
|                                                                         | Eleveur                            |                                                 |                                                           |                               |
| Tous les champs marqués d'un * doivent être remplis.                    |                                    |                                                 | Retour Suite Enregistrer                                  |                               |

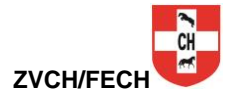

## - Cliquer sur « suite »

| Confédération suisse<br>Confederazione Svizzera<br>Confederaziun svizra |                                    |                                                                         | <u>i</u> t                                         | ALL ALL ALL ALL ALL ALL ALL ALL ALL ALL | agate ^                       |
|-------------------------------------------------------------------------|------------------------------------|-------------------------------------------------------------------------|----------------------------------------------------|-----------------------------------------|-------------------------------|
| Page d'accueil   Vue d'ensemble   Rech                                  | nerche Vous êtes identit           | êtes identifié comme Zuchtverband CH-Sportpferde ZVCH Fermer la session |                                                    |                                         | Deutsch   Français   Italiano |
| Mon Agate Informations                                                  | Contacts                           |                                                                         |                                                    |                                         | Trafic des animaux (BDTA)     |
|                                                                         |                                    |                                                                         |                                                    |                                         |                               |
| Personne                                                                | >Notifications >Equidés >Naissance |                                                                         | Zuchtverband CH-Sportpfe                           | erde ZVCH   Propriétaire d'équidés      |                               |
| Compte                                                                  |                                    |                                                                         | 0                                                  |                                         |                               |
| Actualités                                                              |                                    |                                                                         |                                                    |                                         |                               |
| Boîte à messages (438)                                                  | 1. Données de base 2. Signalemen   | t élémentaire 3. Organisation profess                                   | ionnelle 4. Service émetteur du passeport équin    |                                         |                               |
| Notifications                                                           |                                    |                                                                         |                                                    |                                         |                               |
| Equidés                                                                 | Date de naissance *                | 01.01.2015 1 🛨                                                          |                                                    |                                         |                               |
| Naissance                                                               |                                    |                                                                         |                                                    |                                         |                               |
| Importation                                                             | Numero de herd-book                | 11AA111                                                                 |                                                    |                                         |                               |
| Déplacement                                                             | Numéro BDTA *                      | 9900111                                                                 |                                                    |                                         |                               |
| Mort / Euthanasie                                                       |                                    |                                                                         | 1                                                  |                                         |                               |
| Remise / Vente                                                          | Naissance multiple                 |                                                                         |                                                    |                                         |                               |
| Acquisition                                                             | Nom de l'animal *                  | Example                                                                 |                                                    |                                         |                               |
| Requetes                                                                |                                    |                                                                         |                                                    |                                         |                               |
| 2.0.17.12                                                               | Espèce *                           | Cheval •                                                                |                                                    |                                         |                               |
| 16.04.2015 15:18:20                                                     | Sous-espèce                        | Cheval 🔹                                                                |                                                    |                                         |                               |
|                                                                         | Race *                             | Demi-sang suisse 🔹                                                      |                                                    |                                         |                               |
|                                                                         | Couleur *                          | Blanc                                                                   |                                                    |                                         |                               |
|                                                                         | Sexe *                             | Femelle •                                                               |                                                    |                                         |                               |
|                                                                         | UELN (Mère)                        | •                                                                       | ]                                                  |                                         |                               |
|                                                                         | UELN (mère) *                      | 756018001000000                                                         |                                                    |                                         |                               |
|                                                                         | UELN (Mère génétique)              |                                                                         | Nécessaire seulement en cas de transfert d'embryon |                                         |                               |
|                                                                         | Eleveur                            |                                                                         |                                                    |                                         |                               |
| Tous les champs marqués d'un * doivent être remplis.                    |                                    |                                                                         | Retour Suite Enregistrer                           | ~                                       |                               |
| $\sim$                                                                  |                                    |                                                                         |                                                    |                                         |                               |

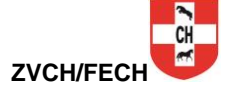

T

## - Effectuer le signalement élémentaire du poulain

- Cliquer sur « suite »

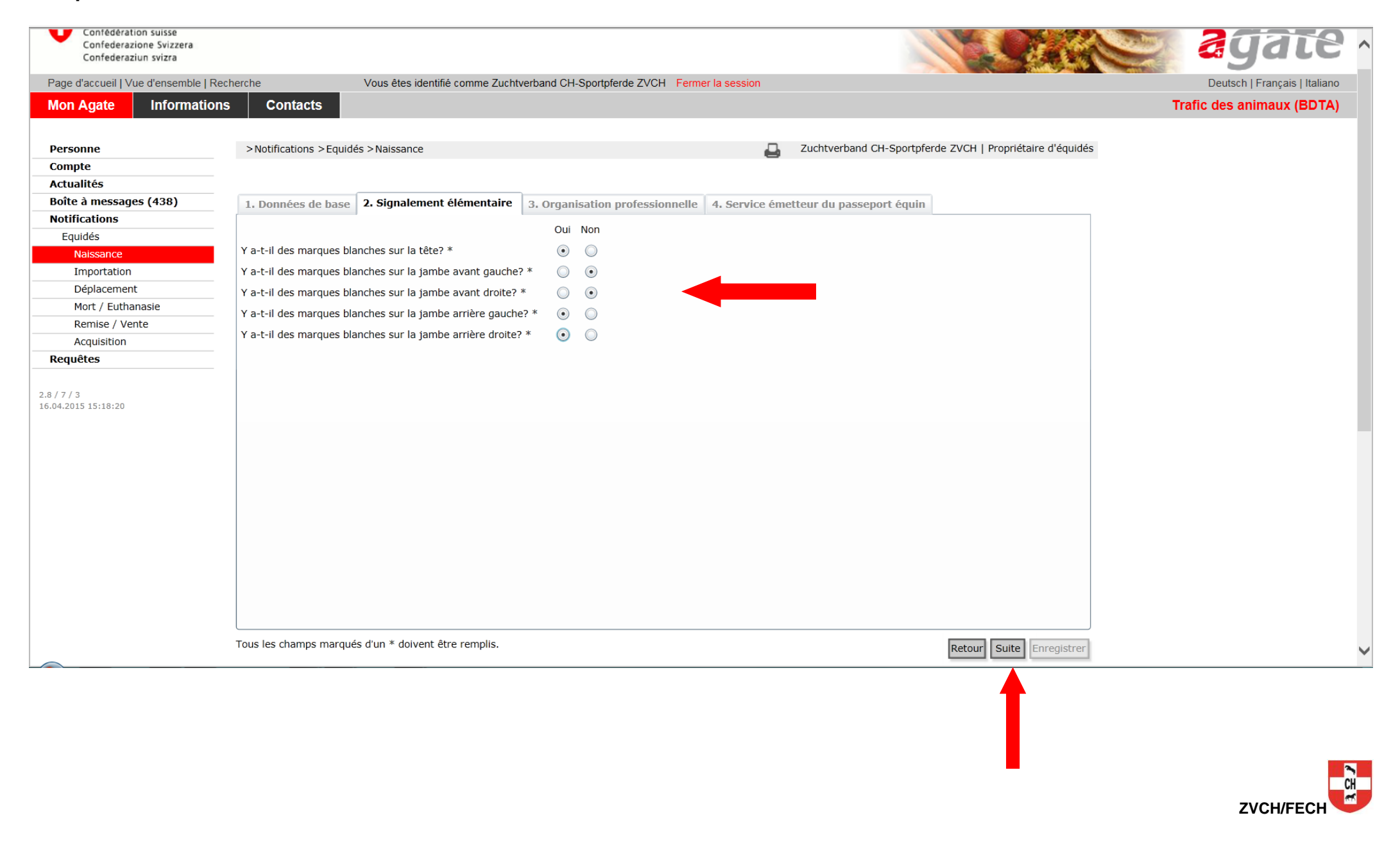

Cliquer sur l'onglet « Organisation professionnelle »

- Choisir l'organisation auprès de laquelle vous êtes membres. Par exemple :
- 3100060 Fédération d'élevage du cheval de sport CH (FECH) pour les demi-sang et la fédération des anglo-arabe et croisés arabes ZAM (les ZAM font partie de la FECH depuis 2011).
- Pour les HAFLINGER : 3100056 Fédération suisse des Haflinger FSH
- Pour les PINTO : 3100055 Fédération suisse d'élevage Pinto
- Terminer l'enregistrement par « Enregistrer »
- Cliquer sur « suite »

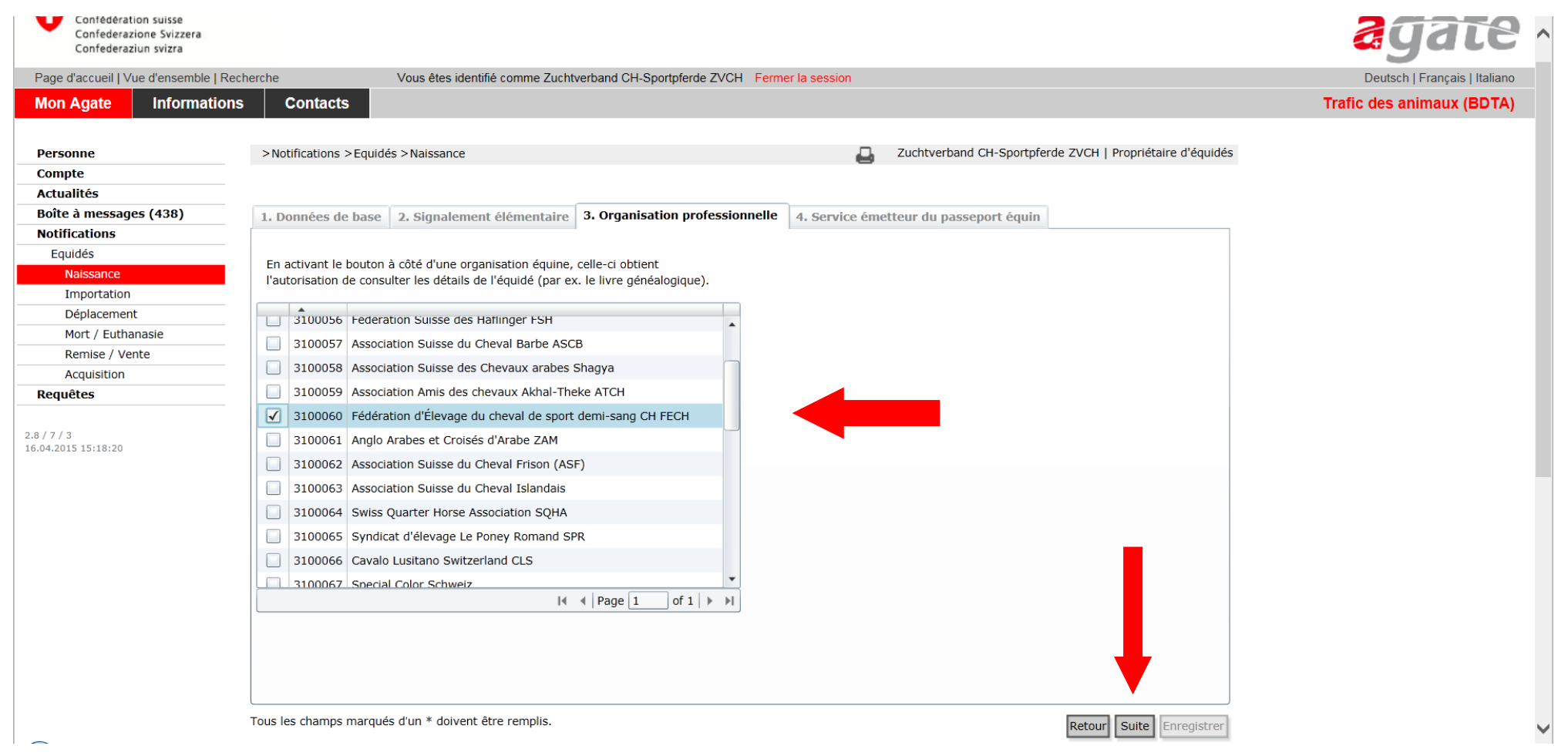

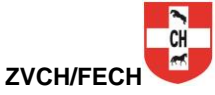

- Cliquer « oui » pour donner l'autorisation au le service émetteur de passeport équin. En nous donnant cette autorisation, le travail du service émetteur de passeport est facilité. Vous favorisez ainsi la rapidité de l'établissement du passeport pour votre poulain.

- Cliquer sur « Enregistrer » pour finaliser l'enregistrement de la naissance.

| Confédération suisse<br>Confederazione Svizzera<br>Confederaziun svizra |                                                                                                    |                                                                              |                                                                                         |                                    | agate ~                       |
|-------------------------------------------------------------------------|----------------------------------------------------------------------------------------------------|------------------------------------------------------------------------------|-----------------------------------------------------------------------------------------|------------------------------------|-------------------------------|
| Page d'accueil   Vue d'ensemble   F                                     | Recherche Vous êtes identifié comme Zuch                                                                              | tverband CH-Sportpferde ZVCH Ferme                                           | er la session                                                                           |                                    | Deutsch   Français   Italiano |
| Mon Agate Informatio                                                    | ons Contacts                                                                                                    |                                                                              |                                                                                         |                                    | Trafic des animaux (BDTA)     |
|                                                                         |                                                                                                    |                                                                              | _                                                                                       |                                    |                               |
| Personne                                                                | >Notifications >Equidés >National                                                                                     |                                                                              | Zuchtverband CH-Sportpf                                                                 | erde ZVCH   Propriétaire d'équidés |                               |
| Compte                                                                  |                                                                                                    |                                                                              |                                                                                         |                                    |                               |
| Actualites                                                              |                                                                                                    |                                                                              |                                                                                         |                                    |                               |
| Bolte a messages (438)                                                  | 1. Données de base 2. Signalement élémentaire                                                                         | 3. Organisation professionnelle                                              | 4. Service émetteur du passeport équin                                                  |                                    |                               |
| Fauidós                                                                 | 💿 Oui,                                                                                                    |                                                                              |                                                                                         |                                    |                               |
| Naissance                                                               | jusqu'à nouvel ordre, j'autorise le service émetteur                                                                  | de passeports équins de modifier les do                                      | onnées suivantes avant la commande du passe                                             | eport de base auprès de            |                               |
| Importation                                                             | rexploitant de la banque de données sur le traite de                                                                  | s animaux **.                                                                |                                                                                         |                                    |                               |
| Déplacement                                                             |                                                                                                    |                                                                              |                                                                                         |                                    |                               |
| Mort / Euthanasie                                                       | Ie nom de l'animal Ie sexe                                                                                            |                                                                              |                                                                                         |                                    |                               |
| Remise / Vente                                                          | Ia date de naissance Ia couleur de la robe                                                                            |                                                                              |                                                                                         |                                    |                               |
| Acquisition                                                             | le genre (ou espèce) la race                                                                                          |                                                                              |                                                                                         |                                    |                               |
| Requêtes                                                                | le lieu de naissance                                                                                                  |                                                                              |                                                                                         |                                    |                               |
|                                                                         | Non, je ne l'y autorise pas. *                                                                                        |                                                                              |                                                                                         |                                    |                               |
| 2.8 / 7 / 3<br>16.04.2015 15:18:20                                      | Remarque : si le service émetteur modifie des données,<br>signalant les modifications effectuées. D'ici que le servic | vous recevez immédiatement un courri<br>e émetteur commande le passeport, vo | iel de l'exploitant de la banque de données su<br>ous avez la possibilité d'intervenir. | r le trafic des animaux vous       |                               |
|                                                                         |                                                                                                    |                                                                              |                                                                                         |                                    |                               |
|                                                                         |                                                                                                    |                                                                              |                                                                                         |                                    |                               |
|                                                                         | Tous les champs marqués d'un * doivent être remplis.                                                                  |                                                                              |                                                                                         | Retour Suite Enregistrer           | ~                             |

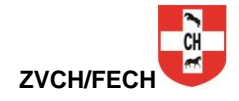